Before configuring MSD ChemStation, you must stop all analysis and close ChemStation.

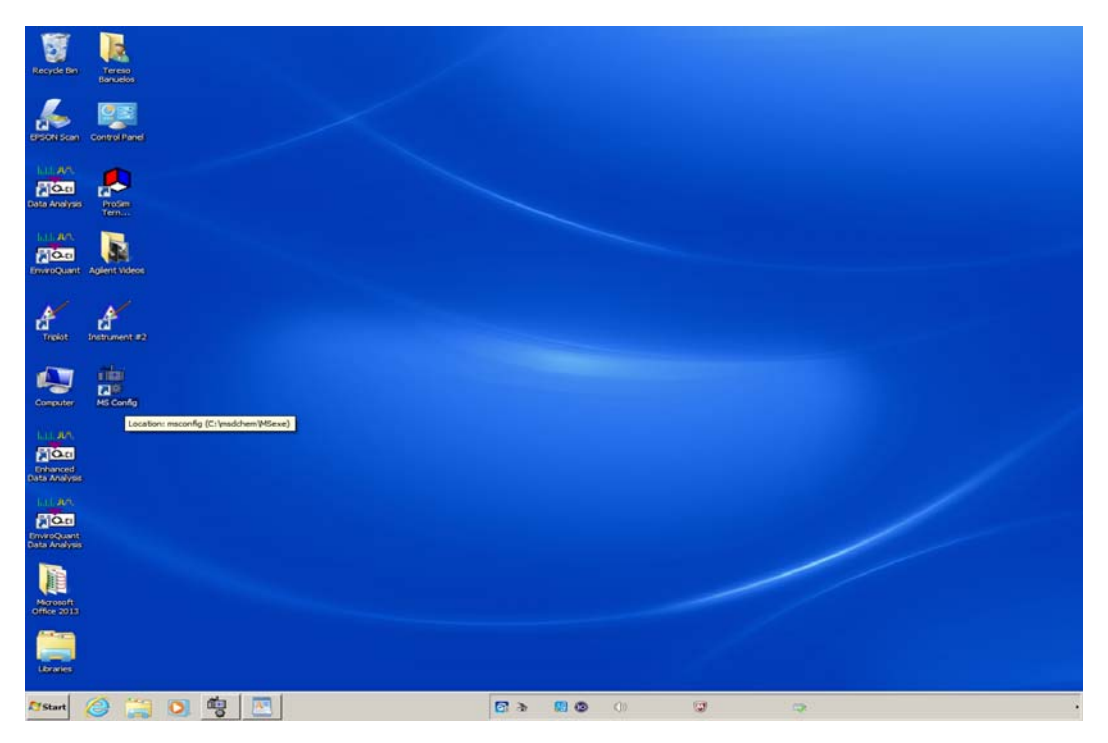

Highlight the MS Config Icon and double-click the left-mouse button to run the MS Config program. If no MS Config Icon is found on the desktop, you can run the **msconfig.exe** found at:

C:\msdchem\MSexe\msconfig.exe by highlighting **msconfig.exe** and double clicking left-mouse button. You should see a window similar to the one below appear.

| 船 System Configu                  | ıration              |                                         |                         | _ 🗆 ×         |  |  |  |
|-----------------------------------|----------------------|-----------------------------------------|-------------------------|---------------|--|--|--|
| <u>File C</u> onfigure <u>H</u> e | lp                   |                                         |                         |               |  |  |  |
| 1234                              | 8                    |                                         |                         |               |  |  |  |
| Instrument 2                      | Instrument 2 Execute |                                         |                         |               |  |  |  |
|                                   |                      |                                         |                         |               |  |  |  |
|                                   |                      | Current System Configuration            | n                       |               |  |  |  |
| Inst# Na                          | ame Offline          | Mass Spectrometer                       | Gas Chromatograph       | Data Analysis |  |  |  |
| 1 Instrument #1                   | V                    | 5973N, 5973 inert MS (LAN = 10.2.2.102) | 6890 (LAN = 10.2.2.101) | Enhanced      |  |  |  |
| 2 <none></none>                   |                      | <none></none>                           | <none></none>           | <none></none> |  |  |  |
| 3 <none></none>                   | Г                    | <none></none>                           | <none></none>           | <none></none> |  |  |  |
| 4 <none></none>                   |                      | <none></none>                           | <none></none>           | <none></none> |  |  |  |
|                                   |                      |                                         |                         |               |  |  |  |
|                                   |                      |                                         |                         |               |  |  |  |
| Configure Instrument              | :#2                  |                                         |                         | NUM           |  |  |  |

You should have instrument #1 configured if you are currently running your instrument under Enhanced Data Analysis for Online analysis and probably instrument #2 for Enhanced Data Analysis for Offline analysis. Since instrument #2 is available, our example will use instrument #2, but the same procedure applies to instrument #3, and #4.

To install EnviroQuant Data Analysis, you must install on an available instrument which in this case its instrument #2. Install instrument by clicking on the **2** on the menu bar of the window. Once you click on the 2 on the menu bar, you should see a window similar to the one below appear.

| ectromet            | er                                                        |                                                                                                 |                                                                                                    | ×                                                                                                    |
|---------------------|-----------------------------------------------------------|-------------------------------------------------------------------------------------------------|----------------------------------------------------------------------------------------------------|----------------------------------------------------------------------------------------------------|
| nclude a M          | lass Spectrome                                            | eter in this Ins                                                                                | trument Configuration                                                                                                    |                                                                                                    |
| ss Spectro<br>Iodel | meter Device 3                                            | Link                                                                                            | Address                                                                                                    |                                                                                                    |
| 973N, 597:          | 3 inert MS                                                | LAN                                                                                             | 10.2.2.102                                                                                                    |                                                                                                    |
| lected:             | <none></none>                                             | Ngw MS Der                                                                                      | vice                                                                                                    |                                                                                                    |
|                     | < Pack                                                    | Next >                                                                                          |                                                                                                    |                                                                                                    |
|                     | ctromet<br>nclude a N<br>ss Spectro<br>odel<br>173N, 597: | ctrometer<br>holude a Mass Spectrome<br>ss Spectrometer Device S<br>odel<br>173N, 5973 inert MS | ctrometer  nclude a Mass Spectrometer in this Ins  ss Spectrometer Device Selection  odel Link  173N, 5973 inert MS LAN  lected: <none> New MS De</none> | ctrometer         holude a Mass Spectrometer in this Instrument Configuration         ss Spectrometer Device Selection         odel       Link         Address         173N, 5973 inert MS         LAN         10.2.2.102 |

Click on the **Include a Mass Spectromer in this Instrument Configuration** check-box, select the instrument found in the **Mass Spectometer Device Selection** box, and click on the **Next >** button.

| Mass | Spectrometer                                        |                                            |                     | ×    |
|------|-----------------------------------------------------|--------------------------------------------|---------------------|------|
|      | Include a Mass Spectron<br>Mass Spectrometer Device | meter in this Instru<br>s Selection        | iment Configuration |      |
|      | Model                                               | Link                                       | Address             |      |
|      | Jaran, Jara Herma                                   |                                            | 10.2.2.102          |      |
|      | Selected: 5973N, 597                                | 3 inert MS (LAN =<br>N <u>e</u> w MS Devic | = 10.2.2.102)<br>:e |      |
|      | < <u>B</u> ack                                      | <u>N</u> ext >                             | Cancel              | Help |

You should see a window similar to the one below appear.

| Mass Spectrometer Options | × |
|---------------------------|---|
|                           |   |
|                           |   |
|                           |   |
| - Ionization Options      |   |
| Electron Ionization       |   |
| Chemical Ionization       |   |
|                           |   |
|                           |   |
|                           |   |
|                           |   |
|                           |   |
| < Back Next > Cancel Help |   |
|                           |   |

Check box for Electron Ionization should be checked and grayed out, so just click on the **<u>Next</u> >** button. A windows similar to the one below should appear.

| Set DC Polarity                                                                                                    | ×    |
|----------------------------------------------------------------------------------------------------|------|
| The DC Polarity for the instrument is not set. The recommended<br>DC Polarity is in the autotune report in the Factory Verification<br>section of the MSD log book. It is also written on the top of the<br>Analyzer. Using the factory recommended setting will ensure<br>optimum MSD performance.<br>Is the DC Polarity positive(+) or negative (-) ? If you do not know,<br>press Cancel and rerun MS Config later. |      |
| Polarity<br>Positive (+)<br>Negative (-)                                                                                                    |      |
| < <u>B</u> ack <u>N</u> ext > Cancel                                                                                                    | Help |

Make sure that the Positive (+) Polaity button is selected and press the **<u>Next</u> >** buttton.

A window similar to one below should appear.

| Model     |               | Link      | Address    |  |
|-----------|---------------|-----------|------------|--|
| 6890      |               | LAN       | 10.2.2.101 |  |
|           |               |           |            |  |
|           |               |           |            |  |
|           |               |           |            |  |
| Selected: | <none></none> |           |            |  |
|           |               | New GC De | vice       |  |
|           |               |           |            |  |

Click on the Include a **Gas Chromatograph in this Instrument Configuration**, select the instrument found in the **Gas Chromatograph Device Selection** box, and click on the <u>Next</u> > button.

| Gas | Chromatogr | aph                                        |                        |                     | ×    |
|-----|------------|--------------------------------------------|------------------------|---------------------|------|
|     | Gas Chroma | a Gas Chromatograp<br>atograph Device Sele | h in this Instr        | ument Configuration |      |
|     | Model      |                                            | Link                   | Address             |      |
|     | 6890       |                                            | LAN                    | 10.2.2.101          |      |
|     | Selected:  | 6890 (LAN = 10.2<br><u>Ne</u>              | 2.2.101)<br>w GC Devic | e                   |      |
|     |            | < <u>B</u> ack                             | <u>N</u> ext >         | Cancel              | Help |

A window similar to one below should appear with the **Data Analysis Mode** having **Enhanced Quantitation** hight lighted in the drop-down menu.

| Data Analysis                             | × |
|-------------------------------------------|---|
| Data Analysis Mode Enhanced Quantitation  |   |
| < <u>B</u> ack <u>N</u> ext > Cancel Help |   |

Click on the down arrow and select EnviroQuant (EPA) to install the EnviroQuant Software.

| Data Analysis      | x                                                                                                    |
|--------------------|----------------------------------------------------------------------------------------------------|
| Data Analysis Mode | EnviroQuant (EPA)<br>Enhanced Quantitation<br>EnviroQuant (EPA)<br>Aromatics in Gasoline<br>Drug Analysis |
| < <u>B</u> ack     | Next > Cancel Help                                                                                        |

A window similar to one below should be on your screen now. Press the **<u>Next</u> >** button to continue with the installation of the ChemStation EnviroQuant Software.

| Data Analysis                               | × |
|---------------------------------------------|---|
| Data Analysis Mode <u>EnviroQuant (EPA)</u> |   |
| < <u>B</u> ack <u>N</u> ext > Cancel Help   |   |

A windows similar to one below should appear. Click on the Finish button to install the EnviroQuant Software.

| Review Configuration | ×                                              |
|----------------------|------------------------------------------------|
|                      |                                                |
| You have specified t | ne following OFFLINE instrument configuration: |
| Mass Spectrometer 59 | 73N, 5973 inert MS (LAN = 10.2.2.102)          |
| Electron Ionization  |                                                |
| Positive (+) DC Pola | ity                                            |
| Gas Chromatograph 68 | 90 (LAN = 10.2.2.101)                          |
| Data Analysis Er     | wiroQuant (EPA)                                |
| Click FINIS          | to save this instrument configuration          |
| < <u>B</u> ack       | Cancel Help                                    |

The configuration window similar to the one below should appear with the #2 instrument being the offline instrument and the **Data Analysis** being **EnviroQuant**. You should also see the appearance of EnviroQuant Data Analysis icon on the desktop.

| 🏪 System Configuration      |         |                                         |                         |               |
|-----------------------------|---------|-----------------------------------------|-------------------------|---------------|
| <u>File Configure H</u> elp |         |                                         |                         |               |
| 1234 💡                      |         |                                         |                         |               |
|                             |         | ▼ _E                                    | xecute                  |               |
|                             |         |                                         |                         |               |
|                             |         | Current System Configuration            |                         |               |
| Inst# Name                  | Offline | Mass Spectrometer                       | Gas Chromatograph       | Data Analysis |
| 1 Instrument #1             |         | 5973N, 5973 inert MS (LAN = 10.2.2.102) | 6890 (LAN = 10.2.2.101) | Enhanced      |
| 2 Instrument #2             | V       | 5973N, 5973 inert MS (LAN = 10.2.2.102) | 6890 (LAN = 10.2.2.101) | EnviroQuant   |
| 3 <none></none>             |         | <none></none>                           | <none></none>           | <none></none> |
| 4 <none></none>             |         | <none></none>                           | <none></none>           | <none></none> |
|                             |         |                                         |                         |               |
|                             |         |                                         |                         |               |
| Ready                       |         |                                         |                         | NUM ///       |

In order to obtain a BFB report you must open the recently installed EnviroQuant software by double-clicking on the EnviroQuant Data Analysis Icon found on your desktop. A window similar to the one below should appear.

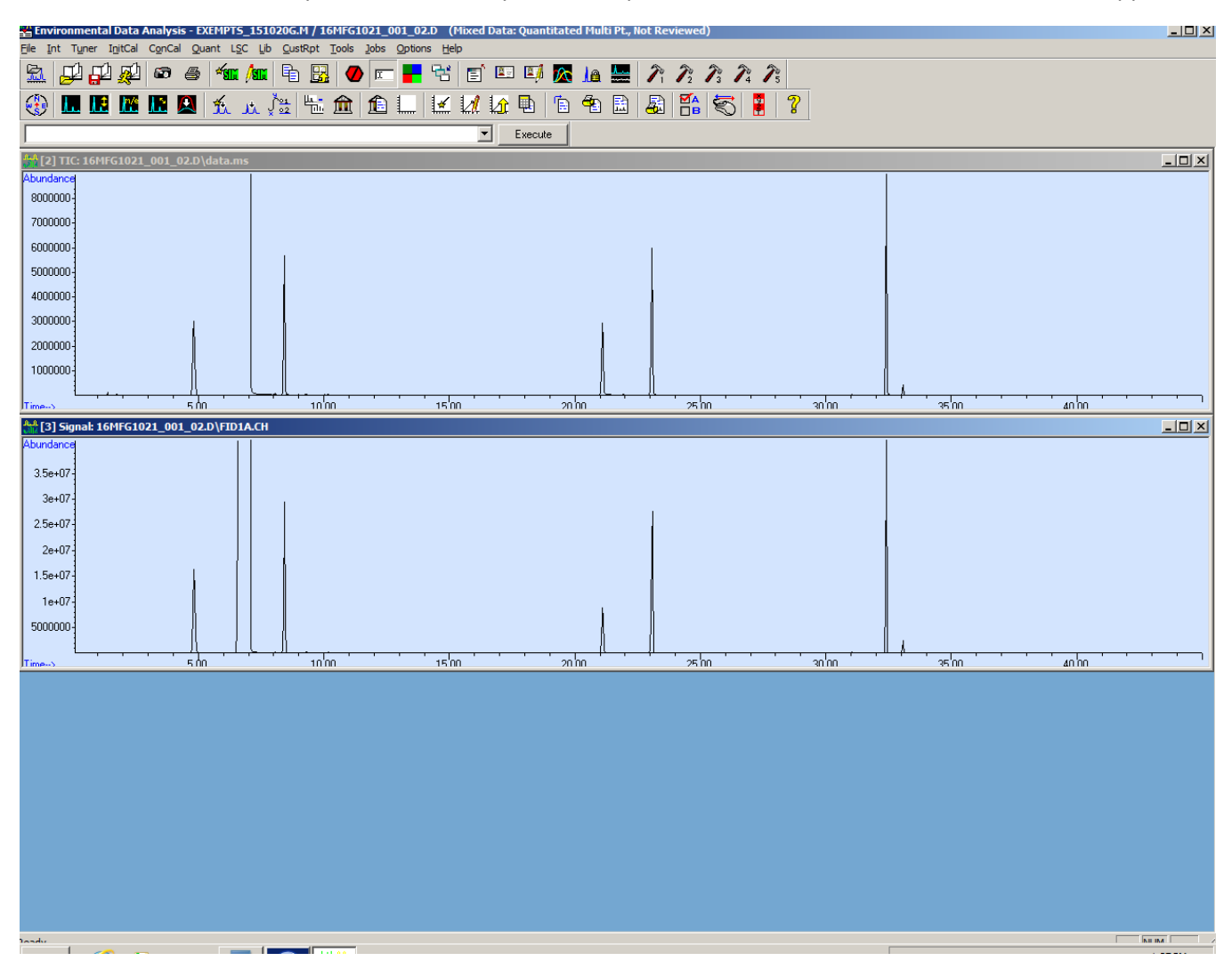

Left mouse click on the BFB peak on the TIC chromatograph to obtain the MS spectra of BFB. A spectra similar to one below should appear.

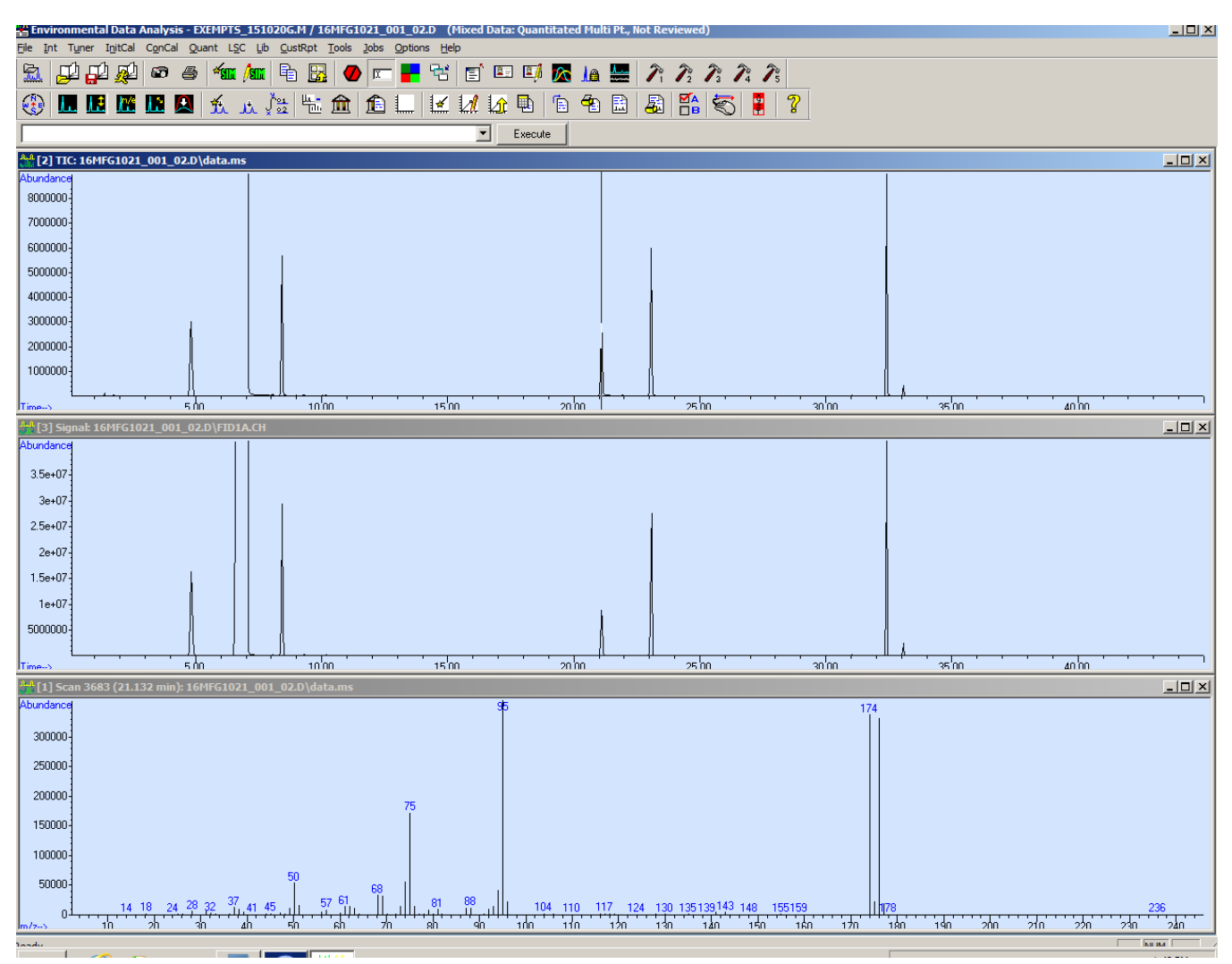

To obtain BFB report click on the **Tuner Menu** option and select the **Evaluate BFB** report option.

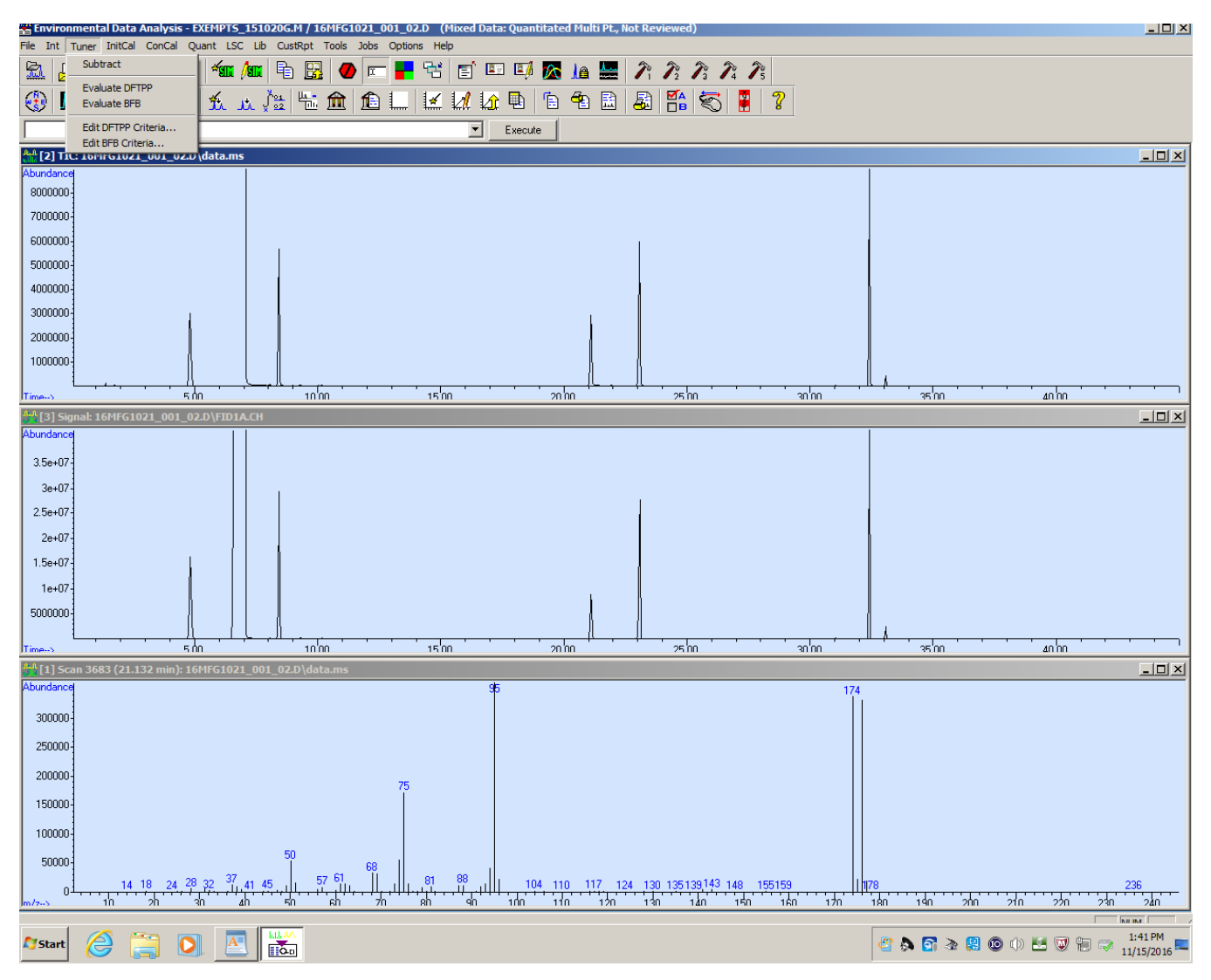

A Pop-Up window should appear similar to the one below:

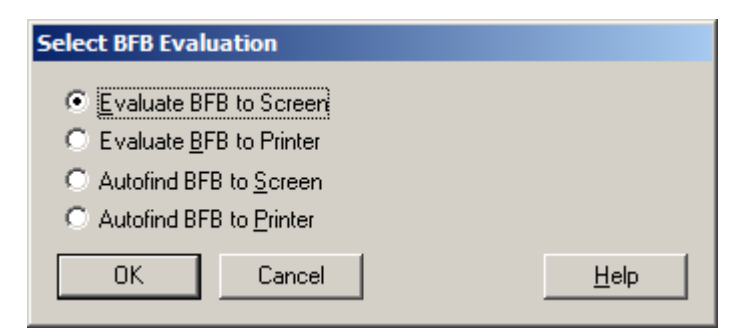

Select the desired Radio-Button report option and click on the **OK** button.

The desired report option will then printout similar to the one below.

BFB

| Data Path : H:\COMPLIANCE\0_INSTRUMENT RAW DATA\MFG\2016 MFG\16MFG1021_001\<br>Data File : 16MFG1021 001 02.D |                    |        |       |        |           |  |
|----------------------------------------------------------------------------------------------------|--------------------|--------|-------|--------|-----------|--|
| Aca On : 21 Oct 2016 6:42 pm                                                                                  |                    |        |       |        |           |  |
| Operator : AB                                                                                                 |                    |        |       |        |           |  |
| Sample : IOM BFB                                                                                              |                    |        |       |        |           |  |
| Misc : MFG-156-039 (Sig #1); (Sig #2)                                                                         |                    |        |       |        |           |  |
| ALS Vial : 11 Sample Multiplier: 1                                                                            |                    |        |       |        |           |  |
|                                                                                                    |                    |        |       |        |           |  |
| Integration File signal 1: ExemptsMS.e                                                                        |                    |        |       |        |           |  |
| Integration File signal 2: Exempts.e                                                                          |                    |        |       |        |           |  |
|                                                                                                    |                    |        |       |        |           |  |
| Method : C:\msdchem\1\methods\EXEMPTS_151020G.M                                                               |                    |        |       |        |           |  |
| Title : SCAQMD M313                                                                                           |                    |        |       |        |           |  |
| Last Update   : Wed Oct 28 16:32:30 2015                                                                      |                    |        |       |        |           |  |
|                                                                                                    |                    |        |       |        |           |  |
| Spectrum Information: Scan 3683                                                                               |                    |        |       |        |           |  |
|                                                                                                    |                    |        |       |        |           |  |
| Target   Rel.                                                                                                 | . to   Lower       | Upper  | Rel.  | Raw    | Result    |  |
| Mass   Mas                                                                                                    | ss   Limit%        | Limit% | Abn%  | Abn    | Pass/Fail |  |
|                                                                                                    |                    |        |       |        |           |  |
| 50   9                                                                                                    | 75   8             | 40     | 14.9  | 53696  | PASS      |  |
| 75   9                                                                                                    | 95   30            | 66     | 47.4  | 171136 | PASS      |  |
| 95   9                                                                                                    | 75   100           | 100    | 100.0 | 361088 | PASS      |  |
| 96 96 9                                                                                                    | <del>7</del> 5   5 | 9      | 6.1   | 21888  | PASS      |  |
| 173   17                                                                                                    | 74   0.00          | 2      | 0.0   | 0      | PASS      |  |
| 174   9                                                                                                    | 95   50            | 120    | 93.4  | 337280 | PASS      |  |

9

9 j

101

Ι

L

6.4

98.3

5.5

L

L

Ì

21600 j

18320 j

331520 j

PASS

PASS

PASS

I

T

I

EXEMPTS 151020G.M Tue Nov 15 13:44:58 2016

I

I

Í

4

93

5

I

I

Í

174

174

176

L

L

L

175

176

177

I

I